# INSTRUCTIONS FOR USING Vega Program

Starting with our events homepage, you can choose between either a list view or a calendar view.

|      |         |      |          | Α    | ۱pp | y catego | ory and location filters, or select an event date to             |              |
|------|---------|------|----------|------|-----|----------|------------------------------------------------------------------|--------------|
|      |         |      |          |      |     |          | preview upcoming events.                                         |              |
| :    | 🔳 List  | Ê    | Cale     | ndar |     |          |                                                                  |              |
|      | _       |      | -        |      | -   |          |                                                                  |              |
|      |         | ilte | r Ev     | ent  | S   |          | TEST EVENT FOR REG                                               | Test / Adult |
| er P | ark Lib | rary |          |      |     | +        | Deer Park Library - Thu Apr 24 1:00PM 🛷                          |              |
| lult |         |      |          |      |     | \$       | CHAIR YOGA—IN PERSON                                             | Adult        |
|      |         |      |          |      |     |          | Deer Park Library - Fri May 210:30AM 🛷                           |              |
| ĸ    |         | A    | oril 20  | 25   |     | 33       | QUILTING WORKSHOP                                                | Adult        |
| 5u   | Мо      | Tu   | We       | Th   | Fr  | Sa       | Deer Park Library - Sat May 3 10:00AM                            |              |
| 30   | 31      | 1    | 2        | 3    | 4   | 5        | AMERICAN SONGBOOK: A CONCERT WITH LOUIS DEL PRETE & JIM KANELLOS | Adult        |
| 6    | 7       | 8    | 9        | 10   | 11  | 12       | Deer Park Library - Sat May 3 2:00PM 🛷                           |              |
| 13   | 14      | 15   | 16       | 17   | 18  | 19       | DANCE FIT                                                        | Adult        |
| 20   | 21      | 22   | 23       | 24   | 25  | 26       | Deer Park Library - Mon May 510:30AM 🛷 Series                    |              |
| 27   | 28      | 29   | 30       | 1    | 2   | 3        | CHEF ROB: BBQ CHICKEN CHILI DEMO & TASTING                       | Adult        |
|      |         |      |          |      |     |          | Deer Park Library - Mon May 51:00PM 🛷                            |              |
|      |         | CI   | ear Filt | ers  |     |          | CRAFTING WITH CRICUT—TEA CUP                                     | Adult        |
|      |         |      |          |      |     |          | Door Dark Library - Tuo May 6 6:30 DM & \$5                      |              |

#### Filter Events

| All Locations |     |     | ¢ All Ca | ategories |     | \$        |
|---------------|-----|-----|----------|-----------|-----|-----------|
| April 2025    |     |     |          |           | [   | today 🕻 🕨 |
| Sun           | Mon | Tue | Wed      | Thu       | Fri | Sat       |

|      | 30                                | 31                    | 1                      | 2  | 3                       | 4  | 5  |   |
|------|-----------------------------------|-----------------------|------------------------|----|-------------------------|----|----|---|
|      |                                   | 1:00 PM 🛷 Stripe TEST | 9:00 AM 🛷 Seed Library |    | 10:00 AM 🛷 Tales for 2s |    |    |   |
|      |                                   | 1:00 PM 🛷 PAPER BEA   | 10:00 AM 🛷 Mother Go   |    | 2:30 PM 🛷 Polar Bear C  |    |    |   |
|      |                                   | 4:00 PM 🛷 DIY POPPIES |                        |    |                         |    |    |   |
|      | 6                                 | 7                     | 8                      | 9  | 10                      | າ  | 12 |   |
|      |                                   |                       | 9:00 AM Library Budge  |    | 10:00 AM 🛷 Tales for 2s |    |    |   |
|      |                                   |                       |                        |    | 2:30 PM 🛷 Polar Bear C  |    |    |   |
|      |                                   |                       |                        |    | 7:00 PM 🛷 Seed Librar   |    |    |   |
|      | 13                                | 14                    | 15                     | 16 | 17                      | 18 | 19 |   |
|      |                                   |                       |                        |    | 2:30 PM 🛷 Polar Bear C  |    |    |   |
|      |                                   |                       |                        |    |                         |    |    |   |
|      |                                   |                       |                        |    |                         |    |    | • |
|      | 20                                | 21                    | 22                     | 23 | 24                      | 25 | 26 |   |
| eroz | arklibrary.events.mvlibrary.digit | tal/#                 |                        |    |                         |    |    |   |

## You can filter the programs to view by category:

| Filter Events          | Which will then create a list of programs related to that categ  | of<br>ory. |
|------------------------|------------------------------------------------------------------|------------|
| Deer Park Library      | •                                                                |            |
| Adult                  | •                                                                |            |
| Q Bearch               | TEST EVENT FOR REG                                               | Test / Adu |
| Select all             | Deer Park Library - Thu Apr 24 1:00PM 🧳                          |            |
| Adult                  | CHAIR YOGA—IN PERSON                                             | Adu        |
| Children's             | Deer Park Library - Fri May 2 10:30AM 🛷                          |            |
|                        | QUILTING WORKSHOP                                                | Adu        |
| Everyone               | Deer Park Library - Sat May 3 10:00AM                            |            |
| Public Meetings        | AMERICAN SONGBOOK: A CONCERT WITH LOUIS DEL PRETE & JIM KANELLOS | Ad         |
| Teen Community Service | Deer Park Library - Sat May 3 2:00PM 🛷                           |            |
| Test                   | DANCE FIT                                                        | Adu        |
| Voung Adult            | Deer Park Library - Mon May 5 10:30AM 🛷 Series                   |            |
|                        | CHEF ROB: BBQ CHICKEN CHILI DEMO & TASTING                       | Adu        |
|                        | Deer Park Library - Mon May 5 1:00PM 🛷                           |            |
| Clear Filters          | CRAFTING WITH CRICUT—TEA CUP                                     | Adu        |
|                        | Door Dark Library - Tuo May 6 6/30DM . 4 \$5                     |            |

And if you scroll down, you'll see a "Join From Home" section, which lists our virtual and take & make programs.

| Online Eve                                        | ents                  |       |             |
|---------------------------------------------------|-----------------------|-------|-------------|
| Join From Hom                                     | e                     |       |             |
| CHAIR YOGA- Virtual Class                         | 05-02-2025 at 10:30AM | Adult | Adult Event |
| TRIVIA CHALLENGE: May the 4th Be with You—VIRTUAL | 05-04-2025 at 9:00AM  | Adult | Adult Event |

| BREATHE TOGETHER: A 20 MINUTE WEEKLY SESSION-VIRTUAL | 05-06-2025 at 10:00AM | Adult | Adult Event |
|------------------------------------------------------|-----------------------|-------|-------------|
| CHAIR YOGA- Virtual Class                            | 05-09-2025 at 10:30AM | Adult | Adult Event |
| BREATHE TOGETHER: A 20 MINUTE WEEKLY SESSION-VIRTUAL | 05-13-2025 at 10:00AM | Adult | Adult Event |
| BREATHE TOGETHER: A 20 MINUTE WEEKLY SESSION-VIRTUAL | 05-20-2025 at 10:00AM | Adult | Adult Event |
| BREATHE TOGETHER: A 20 MINUTE WEEKLY SESSION-VIRTUAL | 05-27-2025 at 10:00AM | Adult | Adult Event |
| CHAIR YOGA- Virtual Class                            | 05-30-2025 at 10:30AM | Adult | Adult Event |
|                                                      |                       |       |             |

You can also find a program by using the search bar, which you'll find in the top right corner of the screen. You can search by the program name, or even just a keyword. For example, TEST.

| Search Query                          | TALES FOR 2S & 3S                                                 | Children's / Test      |
|---------------------------------------|-------------------------------------------------------------------|------------------------|
| est                                   | Q Deer Park Library - Thu Apr 3 10:00AM 🛷                         |                        |
|                                       | POLAR BEAR CUPCAKES                                               | Test                   |
| our query exactly matched the na      | Deer Park Library - Thu Apr 3 2:30PM 🛷 Series                     |                        |
| an event series!<br>Show the series 🖉 | TALES FOR 2S & 3S                                                 | Children's / Test      |
|                                       | Deer Park Library - Thu Apr 10 10:00AM 🛷                          |                        |
| Filter Results                        | POLAR BEAR CUPCAKES                                               | Test                   |
| - All Locations                       | <ul> <li>Deer Park Library - Thu Apr 10 2:30PM  Series</li> </ul> |                        |
|                                       | POLAR BEAR CUPCAKES                                               | Test                   |
| - All Categories                      | Deer Park Library - Thu Apr 17 2:30PM  Series                     |                        |
| Future Events                         | BOARD MEETING                                                     | Test / Public Meetings |
| Sort By                               | Deer Park Library - Wed Apr 23 7:00PM Series                      |                        |
| 55.125                                | TEST EVENT FOR REG                                                | Adult / Test           |
| late                                  | Deer Park Library - Thu Apr 24 1:00PM 🛷                           |                        |
|                                       | CHS MOBILE HEALTH BUS                                             | Adult                  |
|                                       | Deer Park Library - Mon May 1210:00AM                             |                        |

A list of programs with that keyword will populate. Once you find the program you're looking for, click on it to see more information about it, including age group and any fees associated.

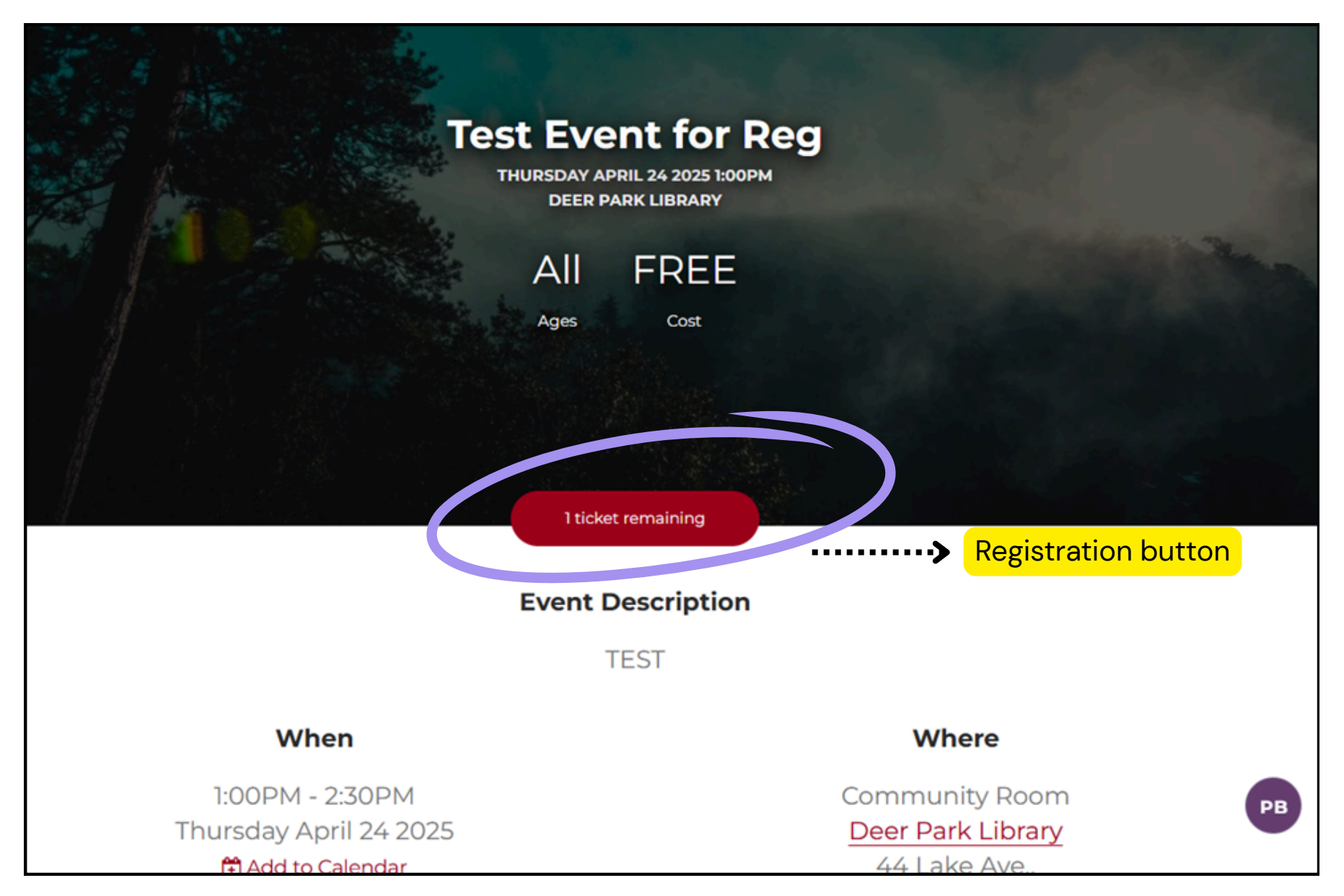

To register for a program, click on the registration button, which will bring you down to enter in your library barcode and password.

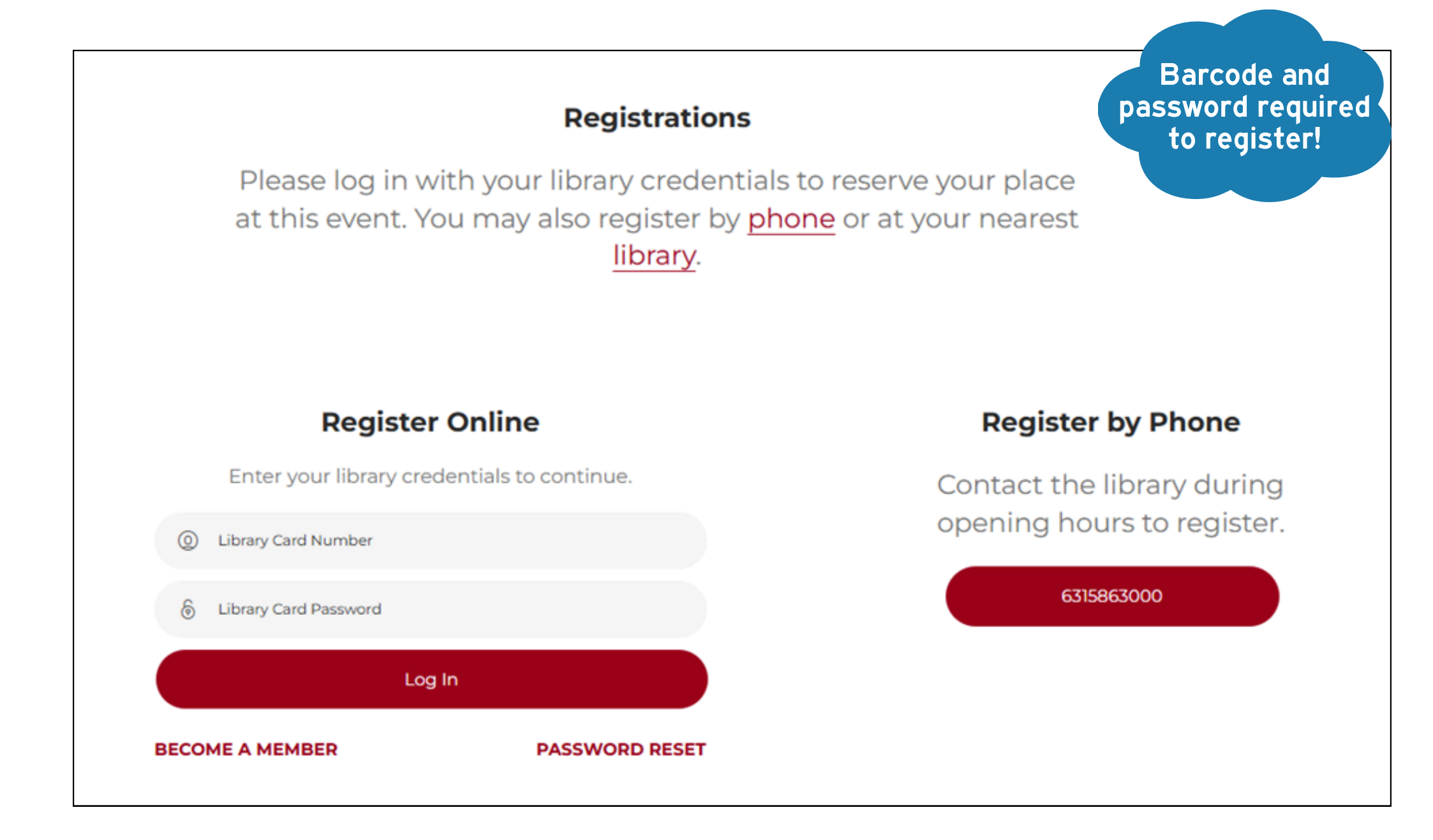

You'll click register now, and see your registration was a success!

| <b>Register Online:</b>                                    |  |
|------------------------------------------------------------|--|
| Your registration was successful. See you at the<br>event! |  |

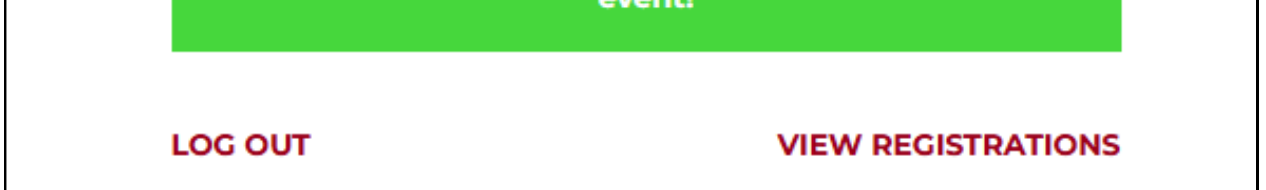

Those registering for children's programs must use their child's card. These are age restricted programs that require the registrant to be within the age group to attend.

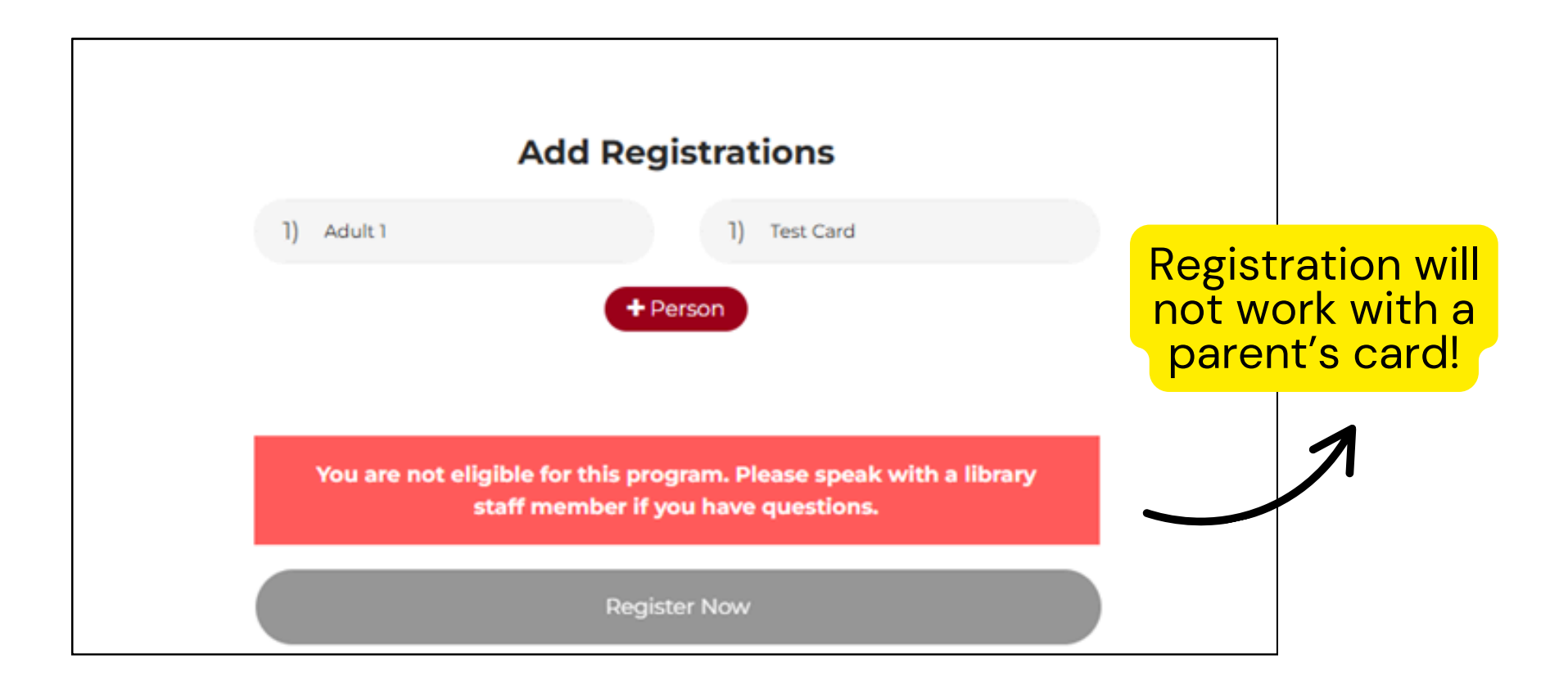

## WAITLISTS

Some programs are already full. In that case, you'll be alerted that the program is fully booked, giving you the option to add your name to the waitlist.

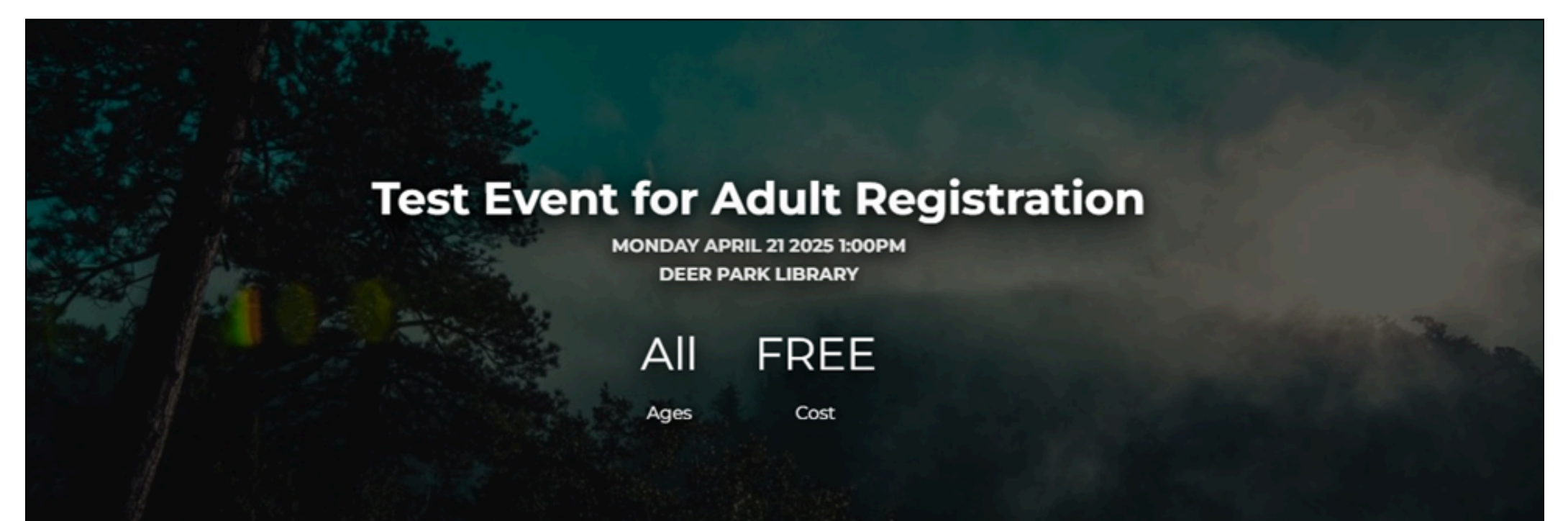

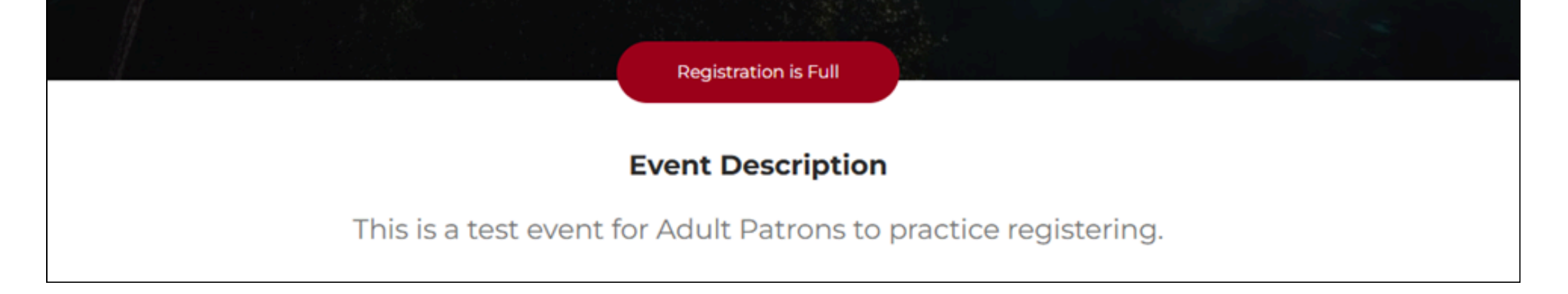

#### To do that, you'll scroll down to enter your email, and be sure to enter the number of spots you'd like.

| Registratio                                            | on is Full                                                               |
|--------------------------------------------------------|--------------------------------------------------------------------------|
| This event is full. You're welcom notified if space be | e to join the waiting list to be<br>ecomes available.                    |
| Join Waiting List                                      | Join by Phone                                                            |
| DPPLpatron@DPPL.com                                    | Contact the library during<br>opening hours to join the<br>waiting list. |
|                                                        |                                                                          |

## Click on "Join waiting list" to get an instant confirmation.

| Your booking was successfully added to the<br>waiting list. We will be in touch via email if space<br>becomes available.<br>LOG OUT VIEW REGISTRATIONS | Register Online:                                                                                                    |
|----------------------------------------------------------------------------------------------------|----------------------------------------------------------------------------------------------------|
| LOG OUT VIEW REGISTRATIONS                                                                                                    | Your booking was successfully added to the<br>waiting list. We will be in touch via email if space<br>becomes available. |
|                                                                                                    | LOG OUT VIEW REGISTRATIONS                                                                                               |

### SUBMITTING PAYMENT

To register for a paid program, you'll be prompted to make a payment at the time of registration using either a debit or credit card.

|                           | Add Registrations                                                    | <b>Register by Phone</b>                             |
|---------------------------|----------------------------------------------------------------------|------------------------------------------------------|
| 1) Adult 3                | 1) Test Card                                                         | Contact the library during opening hours to register |
| The total cost for 1 regi | stration is \$1.5. Please pay using a MasterCard or Visa card below. | 6315863000                                           |

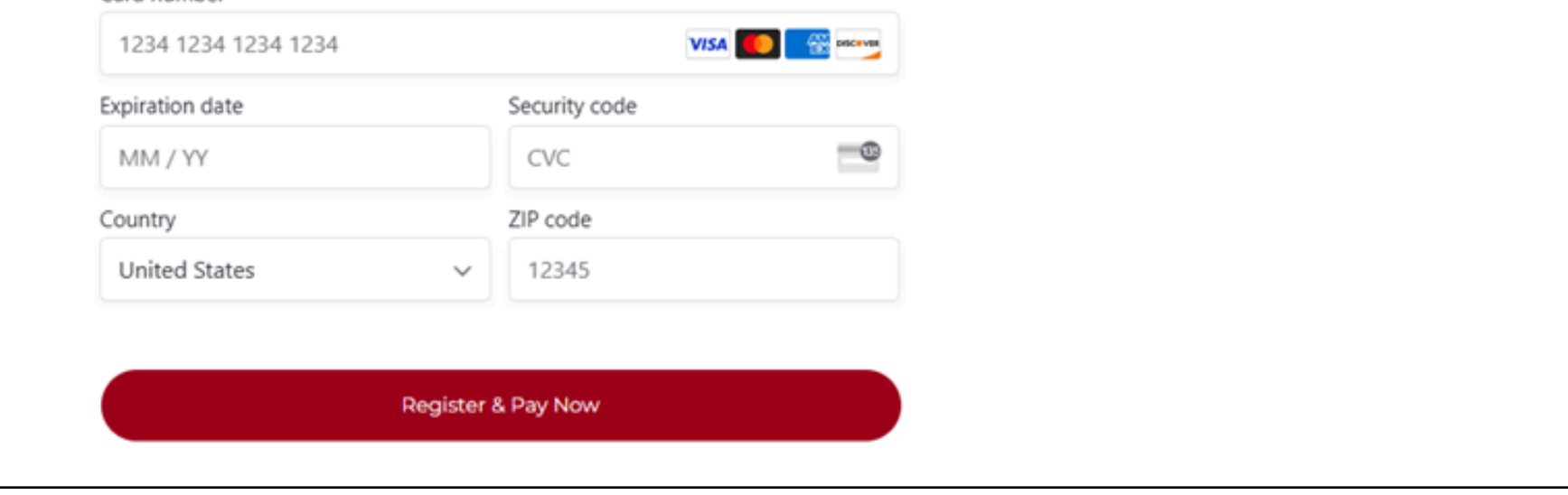

#### After entering your card information, click on "Register and pay now."

#### VIEW BOOKINGS

You can visit all of the programs you are registered for by navigating up to "my events" in the top right corner.

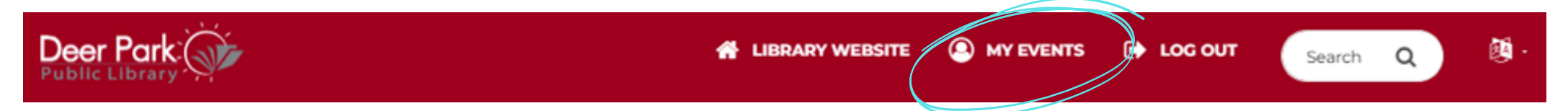

Your programs are separated into past events, waitlisted, and registered programs.

|                      | Past                                                      | Event Registrati              | ons                                             |        |
|----------------------|-----------------------------------------------------------|-------------------------------|-------------------------------------------------|--------|
|                      | Brow                                                      | vse the events you've attende | d.                                              |        |
| event Date           | Event name                                                | Registration Name             | Location                                        | Rating |
|                      |                                                           |                               |                                                 |        |
| 3-13-2025 at 9:00AM  | Seed Library Tote Bags                                    | ADULT 3 TEST CARD             | Deer Park Library                               | ***    |
| 03-13-2025 at 9:00AM | Seed Library Tote Bags                                    | ADULT 3 TEST CARD             | Deer Park Library                               | ***    |
| 03-13-2025 at 9:00AM | Seed Library Tote Bags<br><b>Upcom</b><br>Browse a        | ADULT 3 TEST CARD             | Deer Park Library                               | ☆☆☆☆   |
| 03-13-2025 at 9:00AM | Seed Library Tote Bags<br>Upcom<br>Browse a<br>Event name | ADULT 3 TEST CARD             | Deer Park Library<br>Strations<br>egistrations. |        |

#### **Event Waiting List**

You're on the waiting list for the events listed below and will be notified via email as space becomes available.

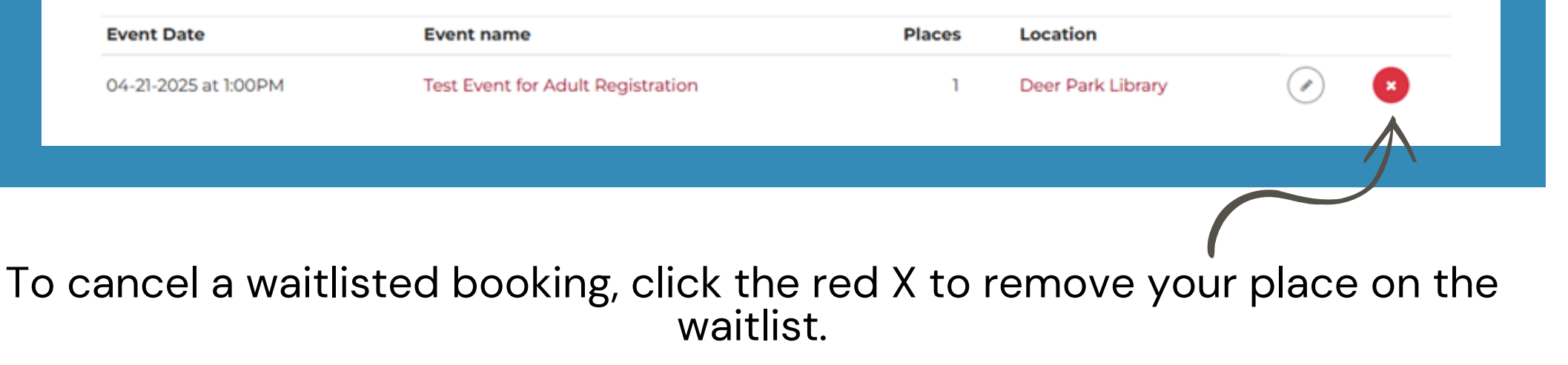